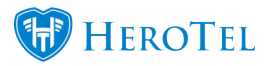

# **SMS Topup Message Intelligence**

HeroTill has introduced a new Artificial Intelligence feature to the Notification Setup.

View the You tube video: SMS Top-up settings for helpdesk

Customers already had the ability to request Topups by responding to SMS notifications sent from HeroTill. In most other instances, customers would often respond to SMS notifications relating to other items.

SMS Topups: How To Do Automatic Topups With SMS

Therefore, the SMS Topup Message Intelligence feature has been built in to work with the "Enable Customer Topups via SMS Reply" setting. The user can navigate to Setup > Notifications to find this menu.

Please remember to set up your helpdesk department settings here to make sure only the department and user you set up here will receive SMS topup helpdesk notification mails.

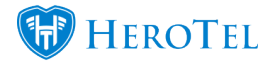

| Enable Customer Topups via SMS Reply   | ON<br>When enabled customers will be able to topup by replying to usage notification SMS messages<br>Note that only certain SMS gateways supports this feature. Currently only SMSPortal and MyMobileAPI is supported<br>SMS messages that cannot be identified as topup requests will be logged as helpdesk tickets instead |
|----------------------------------------|----------------------------------------------------------------------------------------------------|
| SMS Topup Reply Suffix                 | reply to this sms with topup size required to topup automatically, eg. 1GB,2GB,5GB etc<br>Message to add at the end of the data usage & cap SMS notifications                                                                                                    |
| SMS Topup Message Intelligence         | Manage Training Allows you to prioritise key words and phrases, giving each a weight, which will be used to determine if the Topup should be processed.                                                                                                    |
| Default SMS Reply Ticket Department    | Operations Please select the default helpdesk department a ticket will be created in when a SMS Topup Reply can not be processed.                                                                                                    |
| Default SMS Reply Ticket Category      | General Enquiry Please select the default helpdesk category a ticket will be created in when a SMS Topup Reply can not be processed.                                                                                                    |
| Default SMS Reply Ticket Assigned User | Shoneese  Please select the default helpdesk assigned user for the ticket created when a SMS Topup Reply can not be processed.                                                                                                    |

When the user enables the Customer Topups via SMS Reply, the four settings highlighted in the above screenshot are then displayed on the menu.

**Caution** on the "<u>Manage Training</u>" button: The training has already been done with predefined training keys set up already for you. Please only update this if you have knowledge in regular expressions. Always proceed with caution with the SMS training as wrong training can cause wrong topups and wrong helpdesk ticket creation.

#### The 3 settings under "SMS Topup Message Intelligence" field:

These 3 settings allows the user to define which Ticket Department, Category and Assigned user the Helpdesk Tickets should be allocated too.

It is important to note that when assigning the user, they must be linked to the default category. This can be set by navigating to Workflow > Helpdesk | Setup > Helpdesk Departments > select to edit the relevant department and add the user under the Users tab.

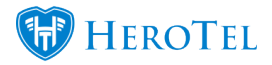

|                      | _          | Accounts                 |               | ×      |
|----------------------|------------|--------------------------|---------------|--------|
| Helpdesk Departments | _          | Accounts Users Linked Ca | tegories      |        |
| Show 10 r Rows       |            |                          | Select a User | · +    |
| Department Name      | Admin Only | Full Name                | Is Supervisor |        |
| Accounts             |            | Accounts Clerk           |               |        |
|                      |            | Financial Manager        |               |        |
|                      |            | General Manager          | On            |        |
|                      |            | Shoneese                 | On            | Ê      |
|                      |            |                          |               |        |
|                      |            | Close                    |               | Update |
|                      |            | Sales related tickets    |               | _      |

It is also important to note that when setting up the SMS Gateway to be used, only MyMobileAPI supports SMS replies. The user will need to ensure that they have this SMS Gateway setup correctly.

| SMS Gateway |                      |   |                                                                     |
|-------------|----------------------|---|---------------------------------------------------------------------|
|             | SMS Gateway          | ≡ | MyMobileAPI   SMS Gateway Provider to use when sending SMS messages |
|             | SMS Gateway Username |   | Username to use when connecting to the SMS Gateway                  |
|             | SMS Gateway Password |   | Password to use when connecting to the SMS Gateway                  |
|             |                      |   | Update                                                              |

In the example below the user has sent the customer an SMS notification via the customer profile/widget page.

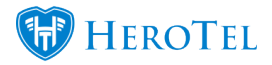

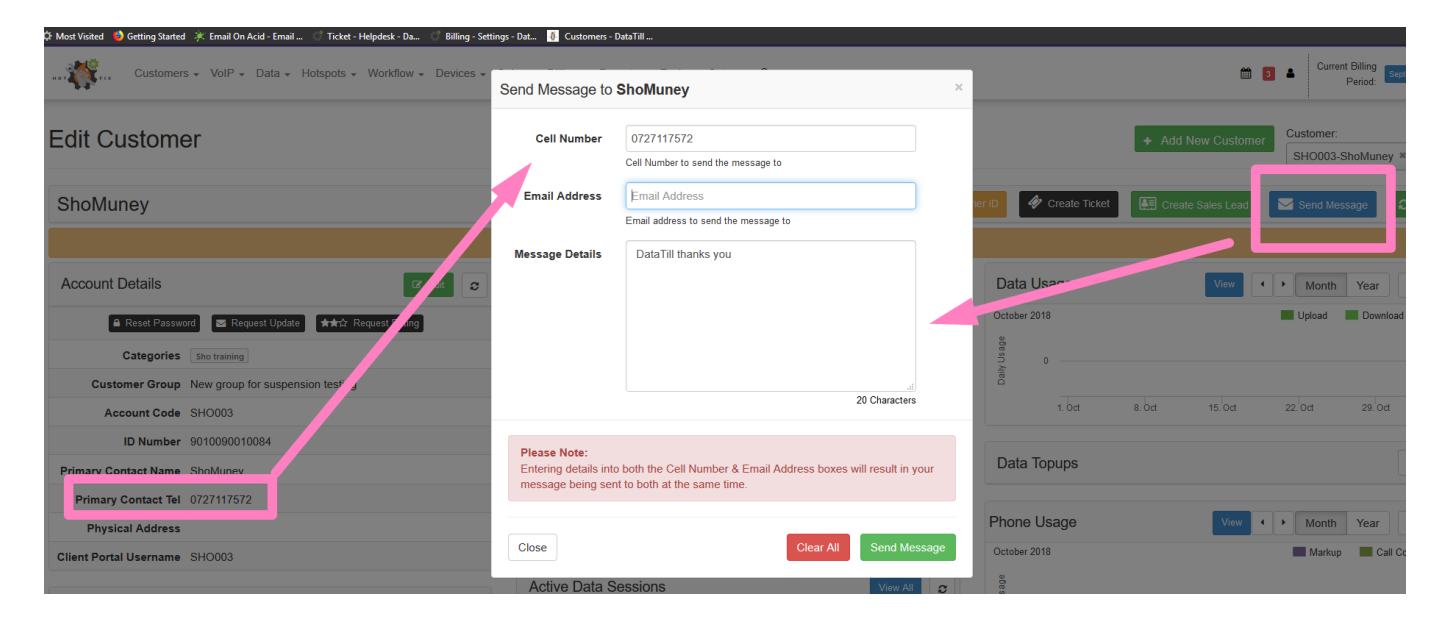

The customer then receives the SMS to their mobile device and responds.

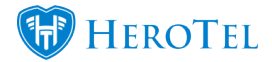

| Vodacom SA 📓 🗭 🕓    | 四要测                          | all 18% 💷     | 09:37            |
|---------------------|------------------------------|---------------|------------------|
| +2787050020         | 035745                       | ~             | 8                |
| Ter<br>Thurs        | kt message<br>day, Yesterday |               |                  |
| DataTill thanks you |                              |               |                  |
| 15:30               |                              |               |                  |
|                     |                              |               |                  |
|                     |                              | 1             | 5:33             |
| Fri                 | iday, today                  |               |                  |
|                     |                              |               |                  |
|                     |                              | 9 min         | ago              |
| Не                  | llo my accoun                | t is in arrea | rs.              |
|                     |                              | 1 min         | ago              |
|                     |                              |               |                  |
|                     |                              |               |                  |
|                     |                              |               |                  |
|                     |                              |               |                  |
| ⊕ Text message      |                              | $\odot$       | $\triangleright$ |
|                     |                              |               |                  |

This reply is then created as a Helpdesk Ticket, with the default assigned department, category and user as per the SMS Message Intelligence settings defined earlier.

| Helpdesk Tickets        | Sele                      | ect one or more Labels         | All Reasons                    | * All * All User | rs 🔹 🖿 Last 12 Months 🗸 🕇        | Add Ticket × Bulk Delete 2 Refresh                          |
|-------------------------|---------------------------|--------------------------------|--------------------------------|------------------|----------------------------------|-------------------------------------------------------------|
| ·                       | Incl Unassigned In User D | Departments * All Priorities * | All Departments  All Catego    | ories 💌          | All     Excl on Hold             | Excl Closed * Excl Deleted *                                |
| Show 10 * Rows          |                           |                                |                                | Search           | Search Copy Columns<br>Clipboard | Export Columns Export Columns Show / Hide CSV Excel Columns |
| ID IF Status Department | † Category 11 Priority    | ty ⊥† Customer ⊥† Highsit      | e ↓ Ticket Title               | 1 Ticket Owner   | 1 Diagnosis 1 Resolution         | It Labels It Updated It It                                  |
| 425 New Operations      | General Enquiry High      |                                | SMS reply received from 277271 | 117572 Shoneese  |                                  | 18 hours ago 🚺 🔍 🗙                                          |

In the last example the customer then responds asking for a 2GB topup.

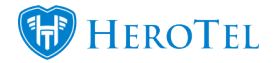

| +2/8/0          | 50020035745                         | 6                       | 1        |
|-----------------|-------------------------------------|-------------------------|----------|
|                 | Text message<br>Thursday, Yesterday |                         |          |
| DataTill thanks | you                                 |                         |          |
| 15:30           |                                     |                         |          |
| l w<br>Ba       | rill not bow down bef<br>bylon      | ore the laws            | of       |
|                 |                                     | 15                      | :33      |
|                 | E . I I                             |                         |          |
|                 |                                     |                         |          |
|                 | I need a 2GB top                    | up asap pleas           | se       |
|                 | I need a 2GB top                    | up asap pleas<br>Sendin | se<br>g  |
|                 | I need a 2GB top                    | up asap plea:<br>Sendin | se<br>g  |
|                 | I need a 2GB top                    | up asap pleas<br>Sendin | se<br>g  |
|                 | I need a 2GB top                    | up asap pleas<br>Sendin | se<br>Ig |
|                 | I need a 2GB top                    | up asap pleas<br>Sendin | se<br>g  |
|                 | I need a 2GB top                    | up asap pleas<br>Sendin | g        |
|                 | I need a 2GB top                    | up asap pleas           | se<br>g  |
|                 | I need a 2GB top                    | up asap pleas           | se<br>9  |

Go to Tools, Messages, Message Replies to see if a topup has been applied. The "Topup" field will show a value if a topup has been applied, and this topup can also be viewed on the edit customer screen (Customer Profile.)

### Positive scores will create topups.

#### Negative scores to zero will create a helpdesk ticket instead.

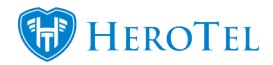

## SMS Topup Message Intelligence

| Mess             | age Rep                | lies                                                                     |                 | All Customers    All Types |                                                                                                    |                                                         |                        |            |                                                                        |                      |                                                              |                        |
|------------------|------------------------|--------------------------------------------------------------------------|-----------------|----------------------------|----------------------------------------------------------------------------------------------------|---------------------------------------------------------|------------------------|------------|------------------------------------------------------------------------|----------------------|--------------------------------------------------------------|------------------------|
| Show 100 * Rows  |                        |                                                                          |                 |                            |                                                                                                    | Search Search Search Search Search Search Search Search |                        |            |                                                                        |                      | lumns Export Columns<br>Excel                                | Show / Hide<br>Columns |
| Reply<br>Type "⊫ | Reply Date 🚛           | Reply Message                                                            | Reply<br>Source | Original<br>Date           | Original Message                                                                                                    | 1F                                                      | Customer 👫             | Username 🌡 | Topup ↓≣                                                               | Accounting<br>Code 灯 | Topup Reply<br>Current Score ↓                               | łt                     |
| SMS              | 2017-06-15<br>10:21:24 | 13<br>Examples of what customers<br>can reply via SMS to get a<br>topup. | 27700710070     | 10:20:12                   | An in the product of the segment of 10<br>the spectrum product on the second second seco |                                                         | Dens Culture:          | DEA001     | 13GB<br>Topup<br>size<br>applied<br>taken<br>from<br>reply<br>message. | DEA001               | Positive score<br>means that a<br>topup will get<br>applied. |                        |
| SMS              | 2018-09-11<br>11.31.03 | 10 Gig                                                                   | 1.11.1.11.11.11 | 1018-08-11<br>1035:50      | This reasonings is in set you know that your date is<br>marked                                                                                                    | 1                                                       | Bela Sean              |            | 10GB                                                                   | BEL001               | 100                                                          | ⊠ ■                    |
| SMS              | 2016-12-14<br>15:41:06 | 5GB                                                                      | 192520740       | 2016-12-14<br>15:40:47     | effect federate data account method assign too<br>ec.128<br>Reprint property federate<br>Reprint Property federates                                                                                                    | 1                                                       | atic trading<br>(same) | ineritää   | 5GB                                                                    | ABC001               | 100                                                          | ⊒ Ⅲ                    |

#### Message Replies

| Show 100 * Rows |                        |                                                                                                    |                    |                        |                                                                                                    |    | h                    |          | Search Col                                         | oy Columns Export<br>Clipboard C | Columns Export Columns<br>SV Excel                       | Show / Hide<br>Columns |
|-----------------|------------------------|----------------------------------------------------------------------------------------------------|--------------------|------------------------|----------------------------------------------------------------------------------------------------|----|----------------------|----------|----------------------------------------------------|----------------------------------|----------------------------------------------------------|------------------------|
| Reply<br>Type 👫 | Reply Date 🚦           | Reply Message                                                                                                    | Reply<br>Source It | Original<br>Date       | Original Message                                                                                                    | lt | Customer 🕼           | Username | Topup II                                           | Accounting<br>Code               | Topup Reply<br>Current Score                             | ţ1                     |
| SMS             | 2018-09-11<br>11:32:47 | Hi there do <mark>not</mark> top me up                                                                                                    | 17720-0100         | 2018-09-11<br>10:35:50 | The message is to serve the Tot year little is<br>feature.                                                                                                  |    | And loss             |          |                                                    | BELOO                            | 1 -500                                                   |                        |
| SMS             | 2018-09-14<br>13:28:52 | Stop topping me up I have enough<br>data<br>Examples of what customers can<br>reply via SMS that should not<br>create topups, rather create<br>ticket | 2772               | 2018-09-14<br>13:22:24 | Labor 1 - Anna Faning and a court with the<br>term in Appendix of the 1 - 20<br>The control Color<br>1 - 20 of 1 - 20 annual<br>Mign Tennel and per provide |    | late loan            | bel002   | No topup<br>applies to<br>negative to<br>0 scores. | BELOO                            | 1 -500<br>Negative to zero<br>scores creates<br>tickets. |                        |
| SMS             | 2018-09-11<br>11.31.03 | 10 Gig                                                                                                    |                    | 1018-08-11<br>1035.50  | The reasonage is in all year income that your station is<br>excluded.                                                                                       |    | Bella Sean           |          | 10GB                                               | BEL00                            | 1 100                                                    |                        |
| SMS             | 2016-12-14<br>15-41.06 | 5GB                                                                                                    | (Maintain and      | 1016-12-14<br>15:40:47 | Ches formers data account method acage non<br>exist 8<br>Man rans prioritelle<br>man with 108 JUE of 108 to tapes                                           |    | ate Yading<br>(same) | Per/200  | 5GB                                                | ABC00                            | 1 100                                                    |                        |